## Register for Classes – Using a Specific Class Number

1. From your accesSPoint Homepage, click on the My Classes tile.

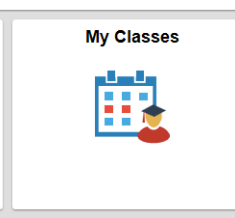

2. On the left, you will see **Add Classes** listed (Under Add/Drop Classes), click on it. If it prompts you to select a term, choose the correct term and click **Continue**.

| Student Home       |                                     |                  | My Classe |
|--------------------|-------------------------------------|------------------|-----------|
| View My Classes    |                                     | My Academics     | V         |
| My Weekly Schedule | Search Plan Enroll My Academics     |                  |           |
| 🛱 Schedule Builder | Add Classes                         |                  | -2-3      |
| Add/Drop Classes   | Select Term                         |                  |           |
|                    | Select a term then select Continue. |                  |           |
| Objective Oct      | Term Career                         | Institution      |           |
| Shopping Cart      | O 2019 Spring Undergraduate         | UW-Stevens Point |           |
|                    | ② 2019 Summer Undergraduate         | UW-Stevens Point |           |
| Add Classes        | O 2019 Fall Undergraduate           | UW-Stevens Point |           |
| Drop Classes       |                                     | Continue         |           |

 This is your Shopping Cart. Enter your Class Numbers in the box displayed, and hit Enter. An information screen about that class is displayed. If you need to get on a wait list for this class, there is a checkbox to check. Otherwise, confirm it is the correct class and hit Next. You will see the class displayed on the right, in the Shopping Cart area.

| < Student Home           | My Classes                                                                                                    |
|--------------------------|----------------------------------------------------------------------------------------------------|
| Tiew My Classes          | My Academics                                                                                                   |
| My Weekly Schedule       | Search Plan Enroll My Academics                                                                                |
| 🙀 Schedule Builder       | Add Classes                                                                                                    |
| J Add/Drop Classes       | 1. Select classes to add                                                                                       |
| Shopping Cart            | with your class selections, proceed to step 2 of 3. 2019 Summer   Undergraduate   UW-Stevens Point Change Term |
| Add Classes              | ●Open ■Closed ▲Wait List                                                                                       |
| Drop Classes             | Add to Cart 2019 Summer Shopping Cart                                                                          |
| Swap Classes             | Enter Your enrollment shopping cart is empty.                                                                  |
| Class Permissions        | Class Search     Search                                                                                        |
| 1 Reserved Seats         | Schedule Builder                                                                                               |
| Registration Dates       | ✓ My 2019 Summer Class Schedule                                                                                |
| 1 My Final Exam Schedule | You are not registered for classes in this term.                                                               |

- 4. If you need to enter another Class Number, repeat step 3.
- 5. If you are finished selecting classes, click **Proceed to Step 2 of 3** to continue registering.
- 6. Confirm the classes you've selected are correct, and then click **Finish Enrolling**.

| Student Home         |                                                    | My Classes                                                                                                    |              |              |            |            |        |   |  |  |
|----------------------|----------------------------------------------------|----------------------------------------------------------------------------------------------------|--------------|--------------|------------|------------|--------|---|--|--|
| Tiew My Classes      |                                                    |                                                                                                    | My Academics | ~            | <b>I</b> ® |            |        |   |  |  |
| 🚉 My Weekly Schedule | Search Plan Enroll                                 | My Academics                                                                                                    |              |              |            |            |        |   |  |  |
| 🛱 Schedule Builder   | Add Classes                                        |                                                                                                    |              | <b>1_2</b> 3 |            |            |        |   |  |  |
| Add/Drop Classes     | 2. Confirm classes<br>Select Finish Enrolling to p | Confirm classes     Select Finish Enrolling to process your request for the classes listed. To exit without     adding these classes, select Cancel. 2019 Summer LUndergraduate LUW-Stevens Point |              |              |            |            |        |   |  |  |
| Shopping Cart        | adding these classes, sele                         |                                                                                                    |              |              |            |            |        |   |  |  |
| Add Classes          |                                                    |                                                                                                    | Open         | Closed       | ▲ Wait Li  | st         |        |   |  |  |
| Drop Classes         | Class                                              | Description                                                                                                    | Days/Times   | Room         | Instructor | Units      | Status |   |  |  |
| Swap Classes         | EDUC 351-01<br>(60278)                             | Educ Stdnts with<br>Special Needs<br>(Lecture)                                                                                                    |              | Online       | N. Logan   | 3.00       | •      |   |  |  |
| Class Permissions    |                                                    |                                                                                                    |              | Cancel P     | revious F  | inish Enro | lling  | ] |  |  |

- A results table will display. Read all of the messages to see if any further action is required. Green checkmarks mean you have successfully enrolled in your classes. A red X means there is an error (you don't have online consent, the class is closed, etc).
- 8. Click on **My Class Schedule** on the left to view all of the classes you have enrolled in.